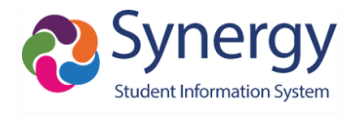

# **UPDATED - Student Portal**

# MAIN PAGE

Access to Student Information on the Student Portal has changed.

To see grades, assignments, class schedule and more students will click on My StudentVUE.

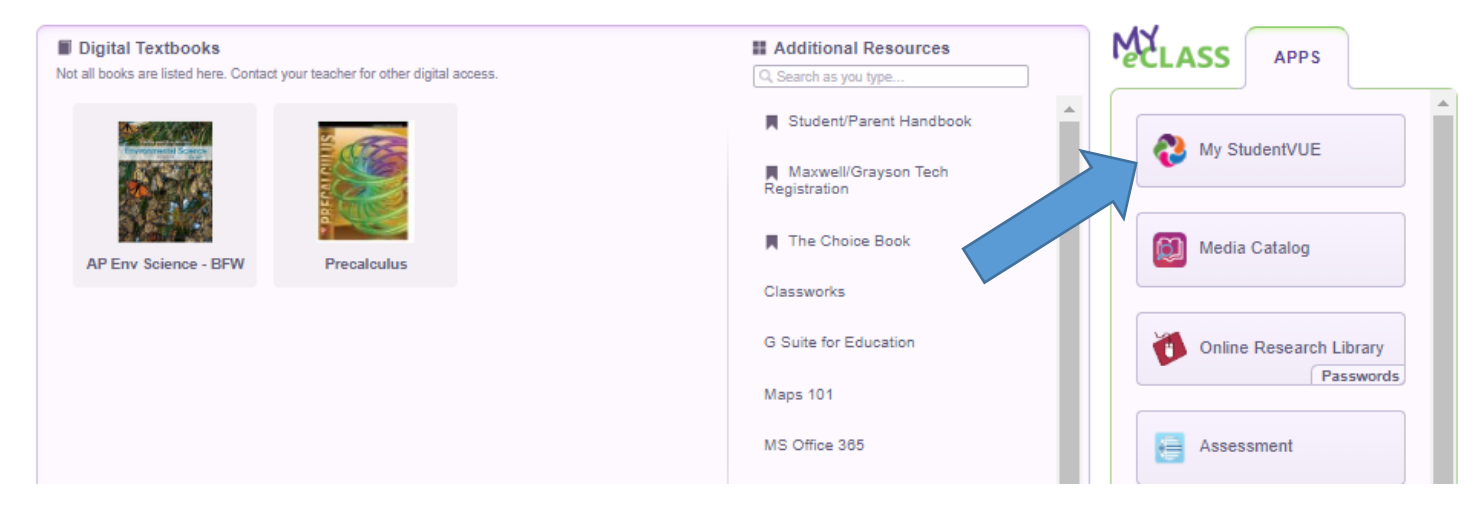

#### STUDENTVUE (SYNERGY)

Students can view the different areas by selecting the tabs on the left side of the page.

Calendar tab allows a student to see assignments at a glance by day, week or month

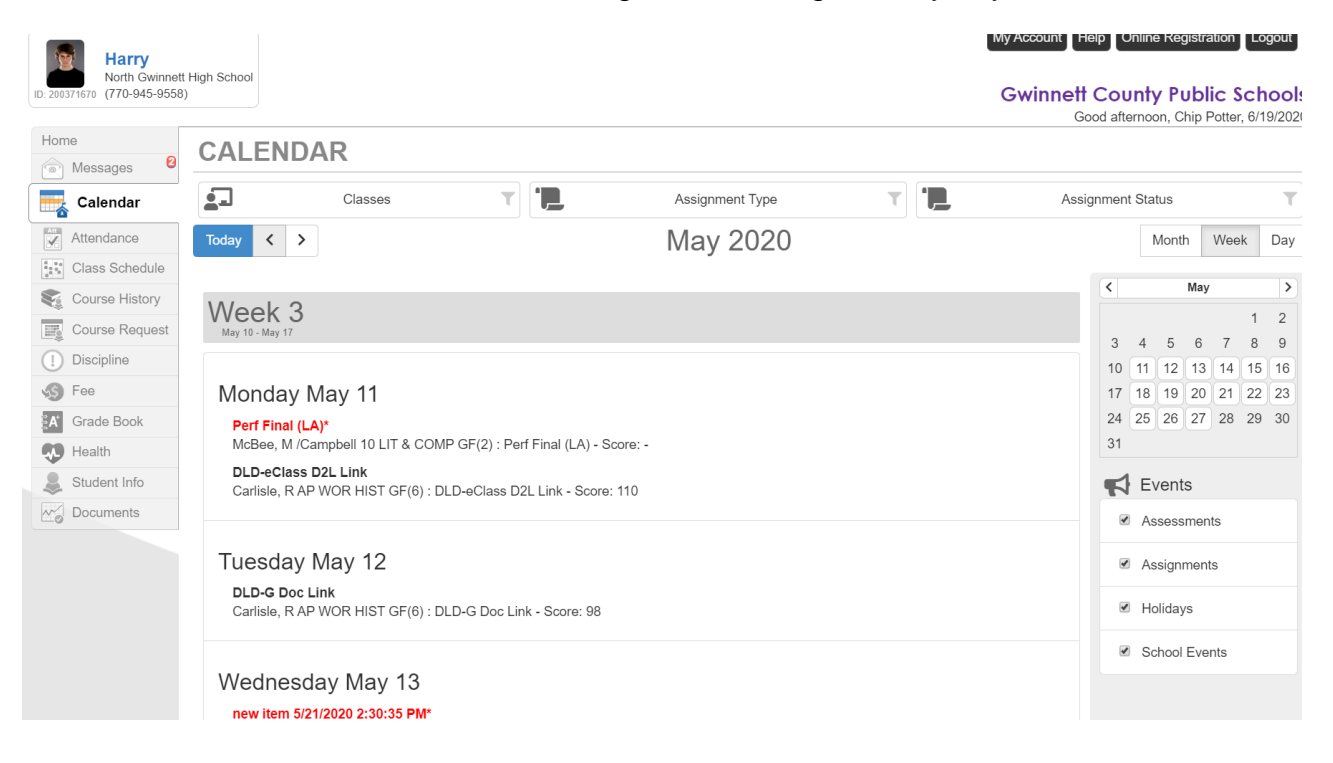

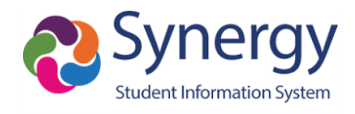

## **GRADE BOOK TAB**

Students can see their classes and averages.

| Home                         | GRADE BOOK                             |                    |                       |  |  |  |  |  |  |
|------------------------------|----------------------------------------|--------------------|-----------------------|--|--|--|--|--|--|
| Messages                     |                                        |                    |                       |  |  |  |  |  |  |
| Calendar                     |                                        |                    |                       |  |  |  |  |  |  |
| Attendance                   | Classes for North Gwinnett High School |                    |                       |  |  |  |  |  |  |
| Class Schedule               | 1: CHEMISTRY GIFTED                    | Oakwood Johnson 🗠  | Room: 703             |  |  |  |  |  |  |
| Course History               |                                        |                    |                       |  |  |  |  |  |  |
| Course Request               | ★ Sem2∆va                              | 96                 | 0 Missing Assignments |  |  |  |  |  |  |
| Grade Book                   | SelizAvg                               | 96%                |                       |  |  |  |  |  |  |
| lacktriangletic Student Info | 2: 10TH GRADE LIT & COMP GIFTED        | Megan McBee 🔽      | Room: 701             |  |  |  |  |  |  |
| Documents                    |                                        |                    |                       |  |  |  |  |  |  |
|                              | ✓ Sem2Avg                              | <b>98</b> %        | 0 Missing Assignments |  |  |  |  |  |  |
|                              | 3: INTRODUCTION TO CULINARY ARTS       | Lara Knapp-Storm 🗹 | Room: 426             |  |  |  |  |  |  |
|                              | ✓ Sem2Avg                              | <b>98</b> %        | 0 Missing Assignments |  |  |  |  |  |  |

#### **DETAILED GRADEBOOK VIEW**

Students can drill down into any class to see a detailed view of assignments, missing tasks, future tasks and the categorical breakdown of assignments

#### **GRADE BOOK**

| Photo (S2<br>SEC<br>Re<br>file   | 2) Carlisle, R AP WOR HIST GF(6)<br>Cc45 2811012-011<br>abecca Carlisle | <b>98</b><br>98%                        | Summative (40%)<br>CW/Reading (Reading Quizzes/SAQs) (AP<br>(20%)<br>Classroom (5%)<br>CW/HW (Classwork/HW) (APWH) (10%)<br>Final Exam (10%) | 98%<br>99%<br>99%<br>98%<br>98% | Missing                       | <b>O</b><br>Assignments                                                                         | Upcoming Assignment<br>Nothing Due Soon |
|----------------------------------|-------------------------------------------------------------------------|-----------------------------------------|----------------------------------------------------------------------------------------------------|---------------------------------|-------------------------------|-------------------------------------------------------------------------------------------------|-----------------------------------------|
| Search<br>Search Assignment Name |                                                                         | Show Missing                            | Show Upcoming                                                                                                    |                                 | Show Done  ODone Not Done All |                                                                                                 |                                         |
| tal items                        | Week 21 - 5/24/2020 throug                                              | h 5/30/2020 (3 items)<br>ASS Assessment |                                                                                                    | ₩                               | 98                            | Outline<br>Week 21 - 5/24/2020 through<br>5/30/2020<br>Week 24 - 6/14/2020 through<br>6/20/2020 |                                         |
| •                                | MAY<br>27 eCLASS - Calen<br>15 minutes to complete                      | dar Content - Free Res                  | sponse                                                                                                    | ₽                               | 95%                           |                                                                                                 |                                         |
| •                                | MAY Content-Read M<br>Course Content                                    | e Before the AP Exam                    |                                                                                                    |                                 |                               |                                                                                                 |                                         |
|                                  | Week 24 - 6/14/2020 throug                                              | 110/20/2020 (1 items)                   |                                                                                                    |                                 |                               |                                                                                                 |                                         |

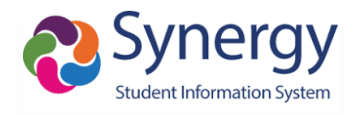

## TEACHER ACCESS

Teachers can access **StudentVUE** from their seating charts allowing them to view what their students will see in the student portal.

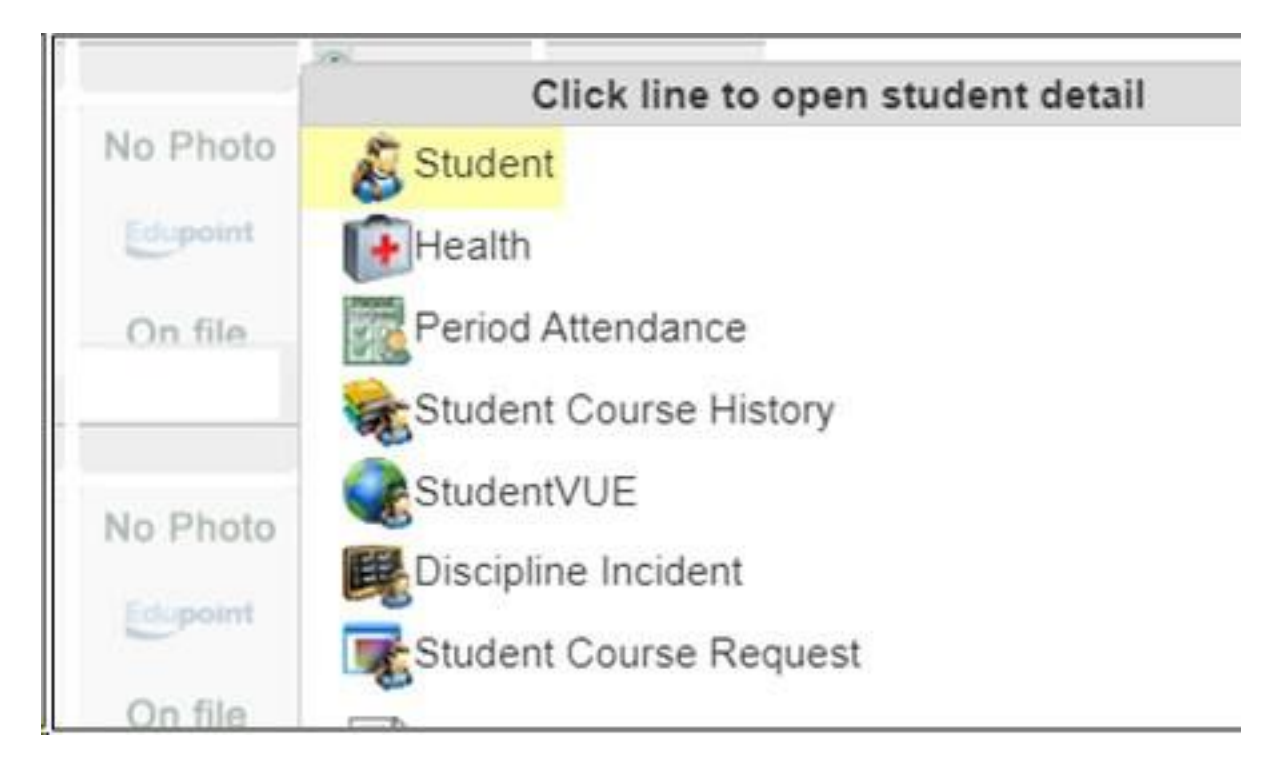